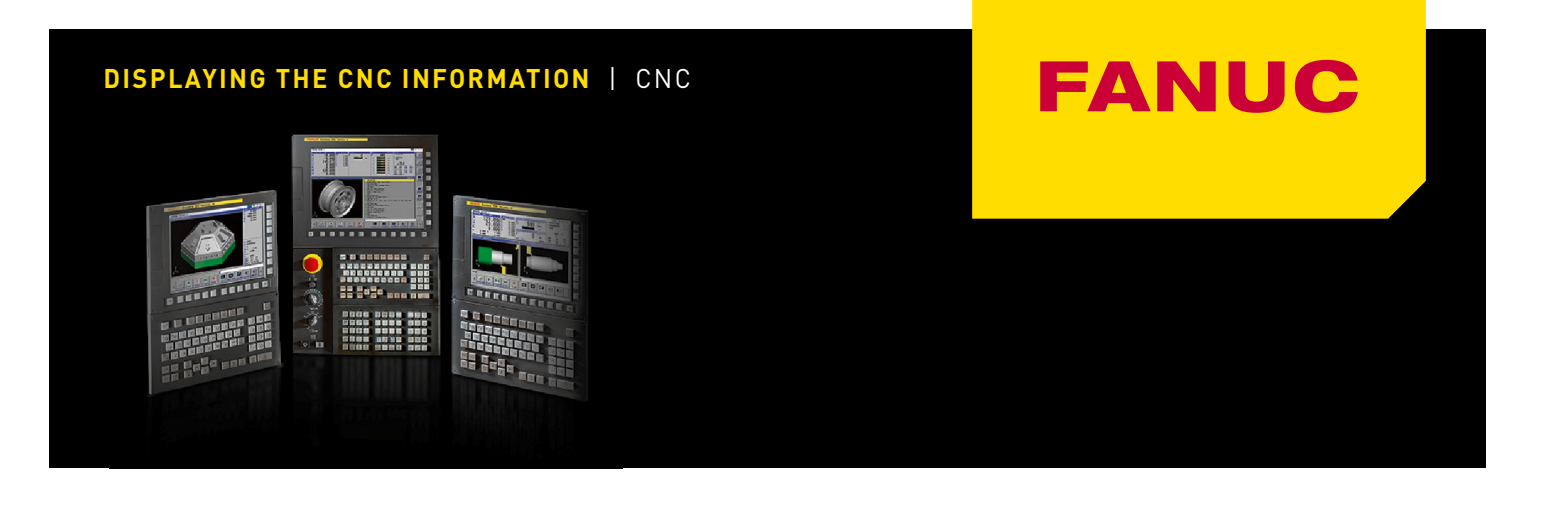

## Maintenance information screen

Service person of FANUC or machine tool builder can record the history of maintenance into Maintenance information screen. In FANUC factory-set, order seat information (serial number) has been described.

#### **A: DISPLAYING MAINTENANCE INFORMATION SCREEN**

1. Press function key

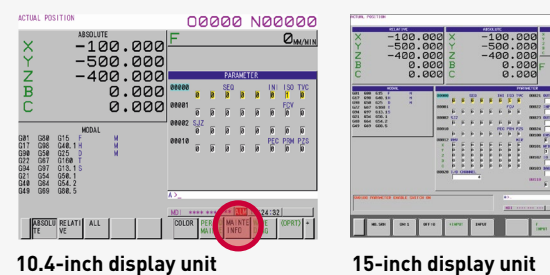

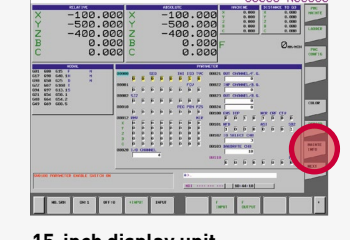

- 2. Press continuous menu key 🕒 or soft key [NEXT PAGE] several times until vertical soft key [MAINTE INFO] appears. When 8.4-inch display unit is used, soft key [M-INFO] is displayed.
- 3. Press soft key [MAINTE INFO]. Maintenance display screen appears.

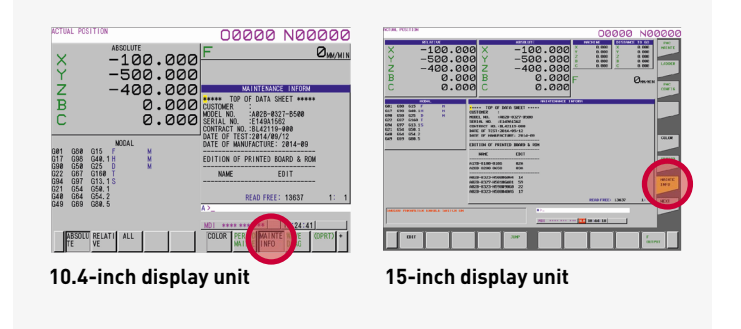

When Maintenance screen is selected, the latest information is displayed.

| ***** TOP OF DAT                                                                   | A SHEET ****                                           |
|------------------------------------------------------------------------------------|--------------------------------------------------------|
| CUSTOMER :                                                                         |                                                        |
| MODEL NO. : A02B                                                                   | -0327-B500                                             |
| SERIAL NO. :E149                                                                   | A1562                                                  |
| CONTRACT NO. : BL42                                                                | 119-000                                                |
| DATE OF TEST: 2014                                                                 | /09/12                                                 |
| DATE OF MANUFACTU                                                                  | RE: 2014-09                                            |
|                                                                                    |                                                        |
| EDITION OF PRINTE                                                                  | d board & rom                                          |
|                                                                                    |                                                        |
|                                                                                    |                                                        |
| NAME                                                                               | EDIT                                                   |
| NAME                                                                               | EDIT                                                   |
| <br>NAME<br><br>A17B-8100-0106<br>Δ20B-8200-0650                                   | EDIT<br>02A<br>030                                     |
| NAME<br>A17B-8100-0106<br>A20B-8200-0650                                           | EDIT<br>02A<br>03A                                     |
| NAME<br>                                                                           | EDIT<br>02A<br>03A<br>W4 14                            |
| NAME<br>A178-8100-0106<br>A208-8200-0650<br>A028-0323-H500#60<br>A028-0323-H500#60 | EDIT<br>02A<br>03A<br>W4 14<br>01 59                   |
| NAME<br>A17B-8100-0106<br>A20B-8200-0650<br>                                       | EDIT<br>02A<br>03A<br>W4 14<br>01 59<br>G0 22          |
| NAME<br>A178-8100-0106<br>A208-8200-0650<br>                                       | EDIT<br>02A<br>03A<br>W4 14<br>01 59<br>60 22<br>A5 17 |

Fig. A serial number is indicated on Maintenance information screen

NOTE: Since maintenance information can be edited, a serial number might be deleted.

| B: PARAM                    | IETER                       |                          |                      |                |                  |                |              |
|-----------------------------|-----------------------------|--------------------------|----------------------|----------------|------------------|----------------|--------------|
| #7<br>8901 MEN              | #6                          | #5                       | #4                   | #3             | #2               | #1             | #0           |
| [Input type]<br>[Data type] | Setting<br>Bit path         | input<br>า               | t                    |                |                  |                |              |
| #7 MEN                      | The Ma<br>The Per<br>0: Dis | inten<br>riodic<br>playe | ance i<br>main<br>d. | nform<br>tenan | nation<br>ce scr | scree<br>een a | n and<br>re: |

1: Not displayed.

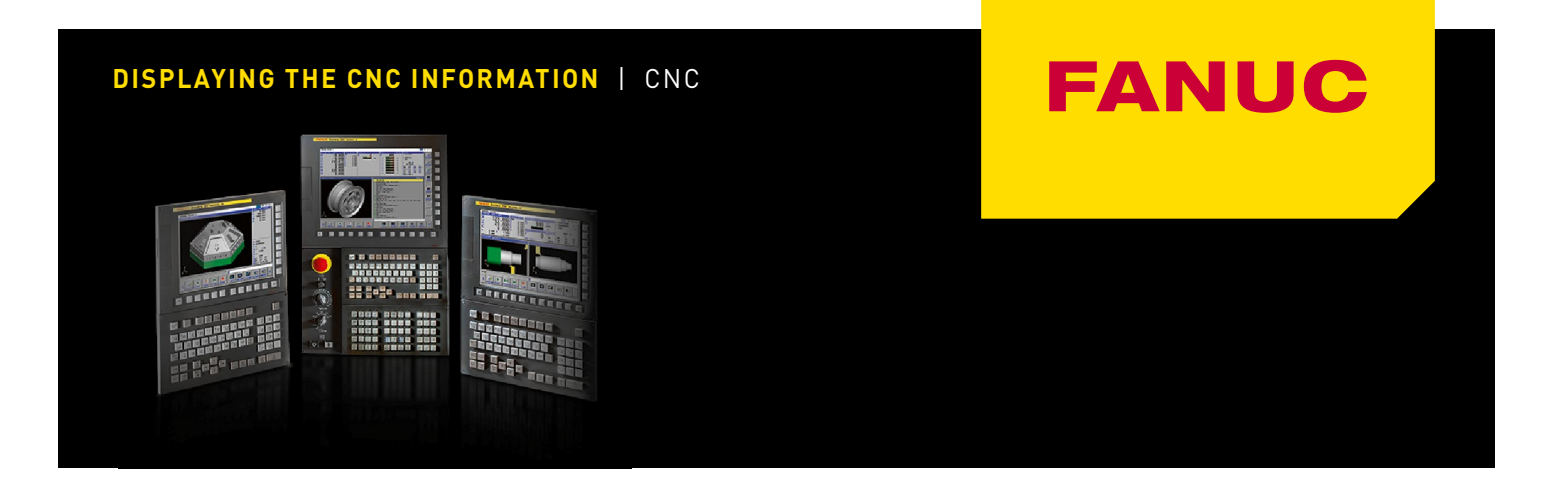

# System configuration screen

After the system has started normally, you can find the types of installed printed circuit boards and software types by displaying System configuration screen.

#### A: DISPLAYING SYSTEM CONFIGURATION SCREEN

### B: HARDWARE CONFIGURATION SCREEN

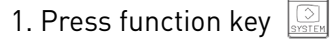

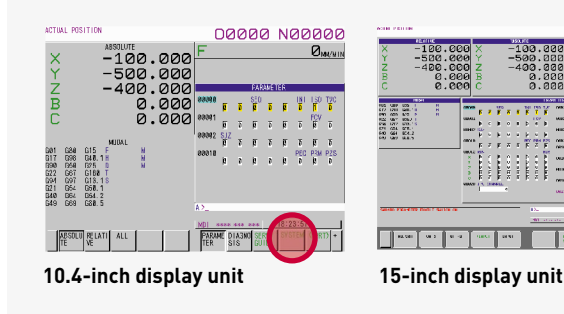

#### 2. Press soft key [SYSTEM].

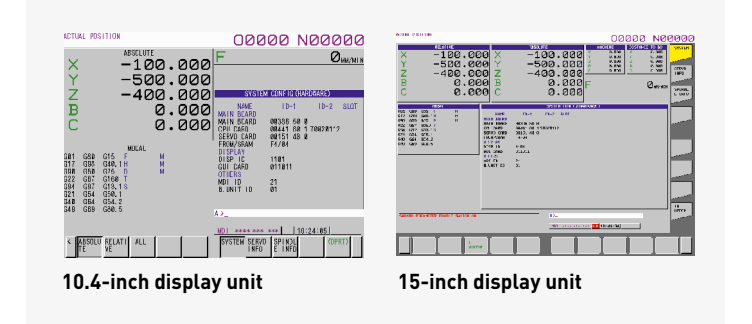

2. Two types of System configuration screen, Hardware screen and Software screen are provided, and you can switch between these screens by using the T page keys.

When all information cannot be displayed on one page of the screen, you can switch to the next page by using the 💵 🏵 keys.

### SCREEN DISPLAY

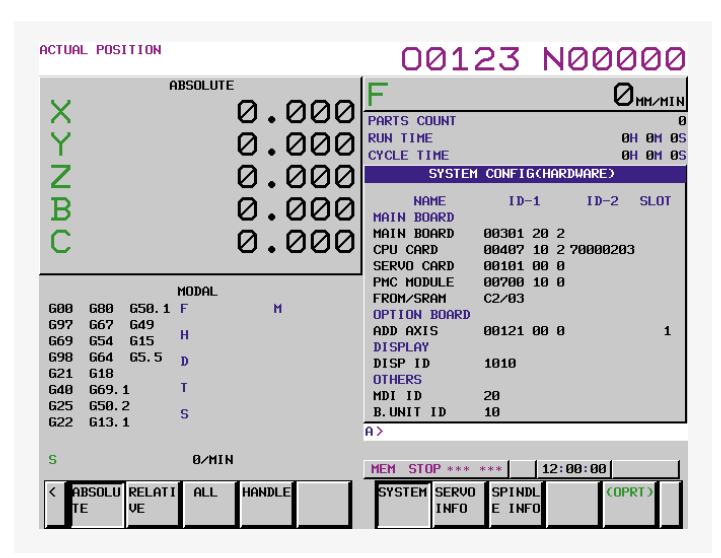

#### **DISPLAYED INFORMATION**

#### 1. NAME

**MAIN BOARD** – Displays information of the main board, and cards and modules on the main board.

**OPTION BOARD –** Displays information of the board installed in the option slot.

DISPLAY - Displays information of the display unit.

**OTHERS** – Displays information of other components (such as an MDI and a basic unit).

2. SLOT - Displays the number of the slot in which the option board is inserted.

#### DISPLAYING THE CNC INFORMATION | CNC

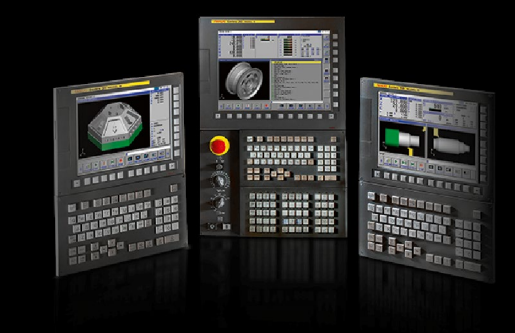

#### **C: SOFTWARE CONFIGURATION SCREEN**

#### SCREEN DISPLAY

| PROGRAM FOLDER   |       | 001          | 23       | N00          | 000      |
|------------------|-------|--------------|----------|--------------|----------|
| ABSOLUTE         | രരര   | F            |          |              | 0m//min  |
|                  | .000  | PARTS COUNT  |          |              | 0        |
| Y Ø              | . 000 | RUN TIME     |          |              | OH OM OS |
| -                |       | CYCLE TIME   | 001157.0 |              | UH UM US |
| 2 0              | .000  | SYSTEM       | CUNFIG   | CSUF TWHRE?  |          |
| D 0              |       | SYSTEM       | SERIES   | EDITION      |          |
| D U              | .000  | CNC(SYSTEM1) | 6301     | 01.0         |          |
|                  |       | CNC(SYSTEM2) | 6301     | 01.0         |          |
| 0                | .000  | CNC(SYSTEM3) | 6301     | 01.0         |          |
|                  |       | CNC(SYSTEM4) | 6301     | 01.0         |          |
| MODAL            |       | CNC(MSG1)    | 6301     | 01.0         |          |
| G00 G80 G13.1F M |       | CNC(HSG2)    | 6301     | 01.0         |          |
| G97 G67 G50.1H M |       | CNC(MSG4)    | 6301     | 01.0         |          |
| G69 G54 G49 D M  |       | CNC(MSG5)    | 6301     | 01.0<br>01.0 |          |
| G99 G64 G15 T    |       | BOOT         | 6994     | 0002         |          |
| G21 G18 G05.5S   |       | PMC(SYSTEM)  | 40A5     | 01.0         |          |
| G40 G69.1        |       | PMC(LADDER1) | 1219     | 9            |          |
| 625 640.1680.5B  |       | PMC(LADDER2) | 1219     | 9            |          |
| 622 630.2680.4   |       | A>_          |          |              |          |
| 51 0/114         |       |              |          |              |          |
|                  |       | MEM **** *** | ***      | 12:00:00     | 1        |
|                  |       |              |          |              | NPPT 1   |
|                  |       | INFO         | E INFI   | n ì          | DI KI Z  |
|                  |       |              |          |              |          |
|                  |       |              |          |              |          |

Fig.1.2.3 (a) Software configuration screen

#### **DISPLAYED INFORMATION**

| SYSTEM  | Software type    |
|---------|------------------|
| SERIES  | Software series  |
| EDITION | Software edition |

#### TYPE MODEL SERIES REMARKS FS30i А G002 / G012 / G022 / G033 -G00B / G01B / G02B / G03B \_ G003 / G013 / G023 / G033 \_ G00C / G01C / G02C / G03C -G004 / G014 / G024 / G034 \_ В G301 / G311 / G321 / G331 / G351 \_ FS31i А G101/G111 -G141 \_ G103 / G113 \_ G143 \_ G104 / G114 \_ G144 \_ Α5 G121 / G131 \_ G161 \_ G12B / G13B -G16B \_ G123 / G133 \_ G163 -G12C / G13C \_ G16C \_ G124 / G134 -G164 \_ В G401 / G411 \_ Β5 G421 / G431 -FS32i G203 А \_ G203 \_ G204 \_ G501 / G511 В \_ В FS35i G601 / G611 \_ FS0i D D4F1/D4F2 -D6F1 / D6F2 F D4G1 \_ D6G1 \_ FS0i Mate D D5F1 /D5F3 -D7F1 /D7F3 \_

The type can be specified by above mentioned SERIES.

FANUC